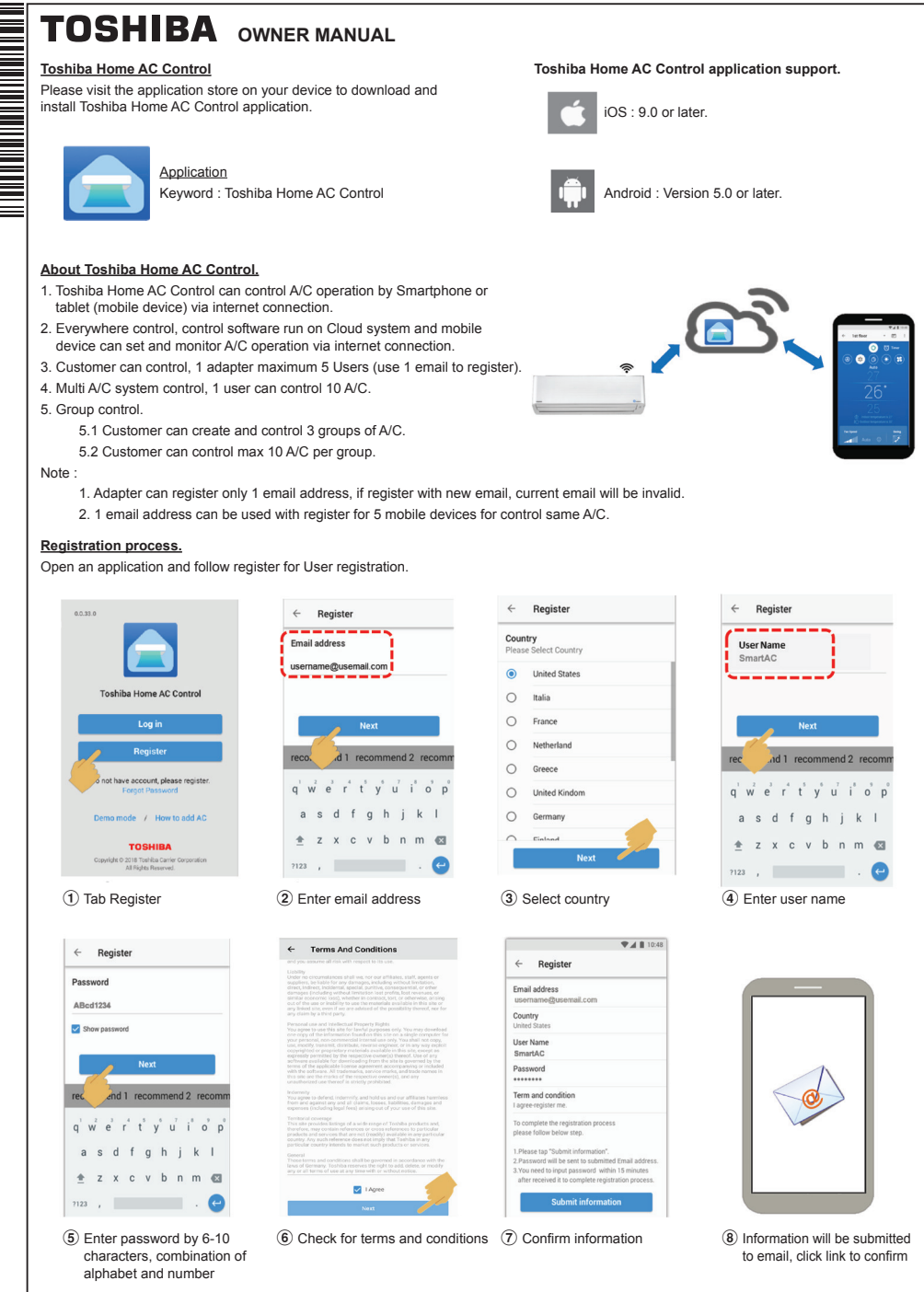

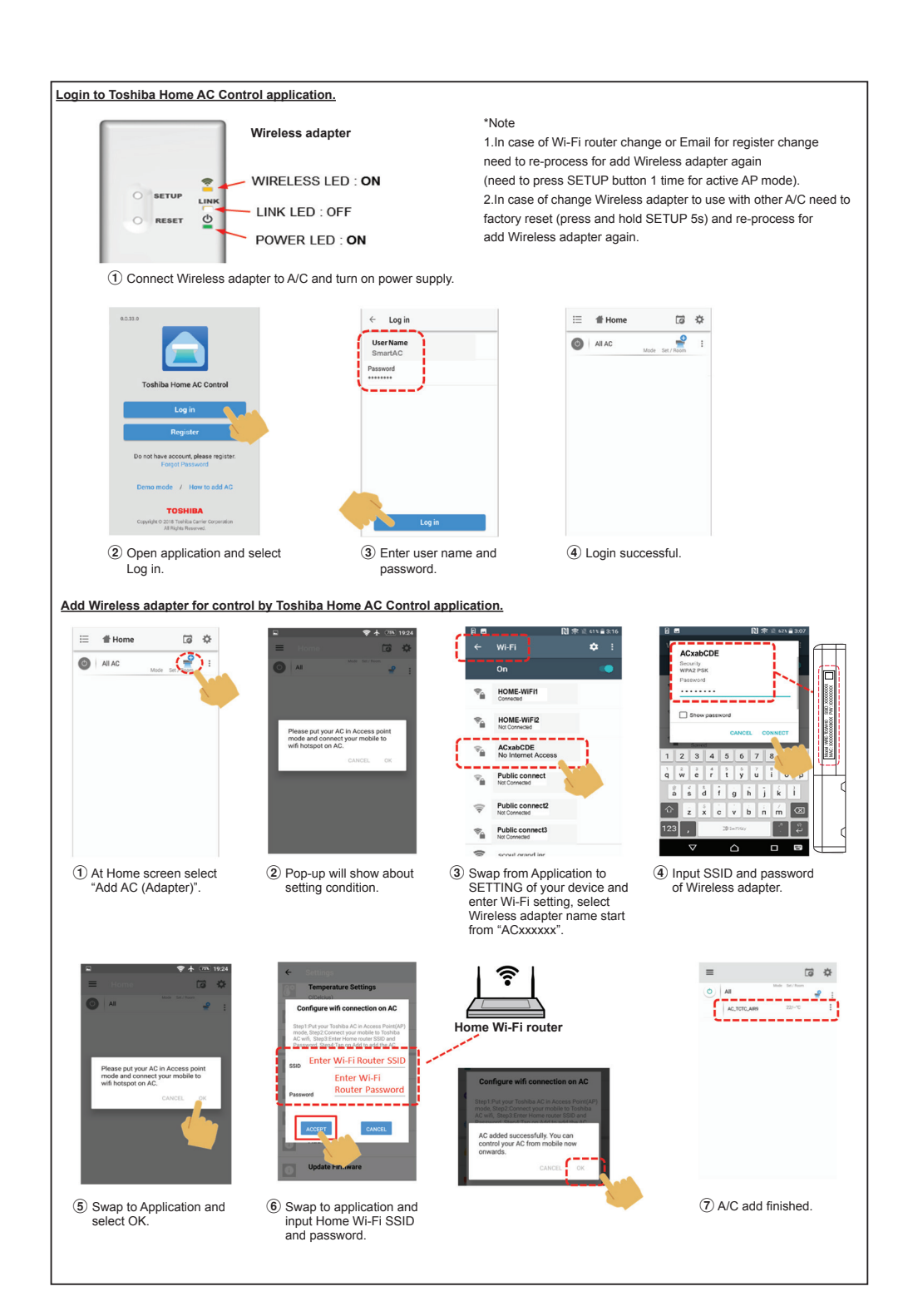

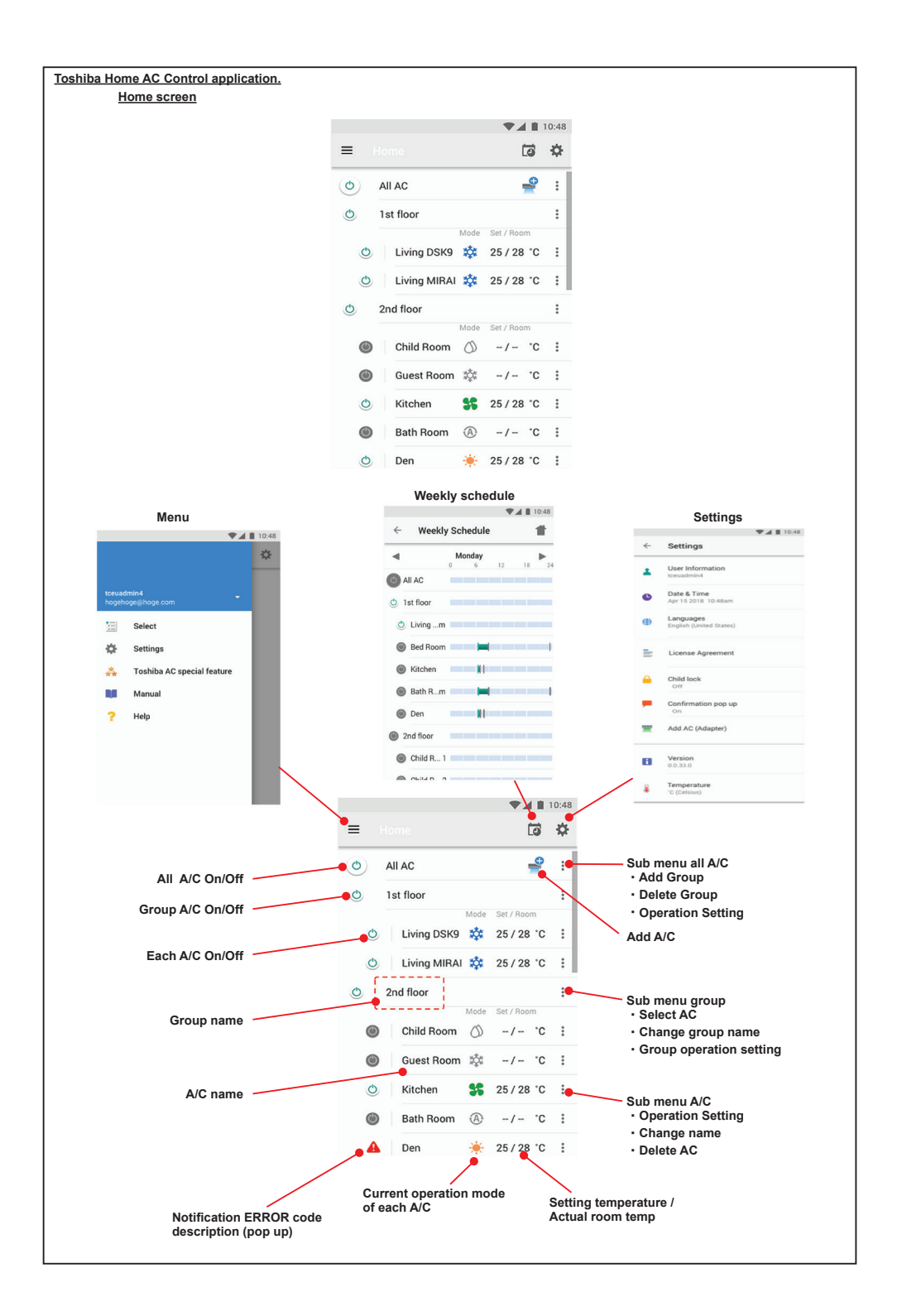

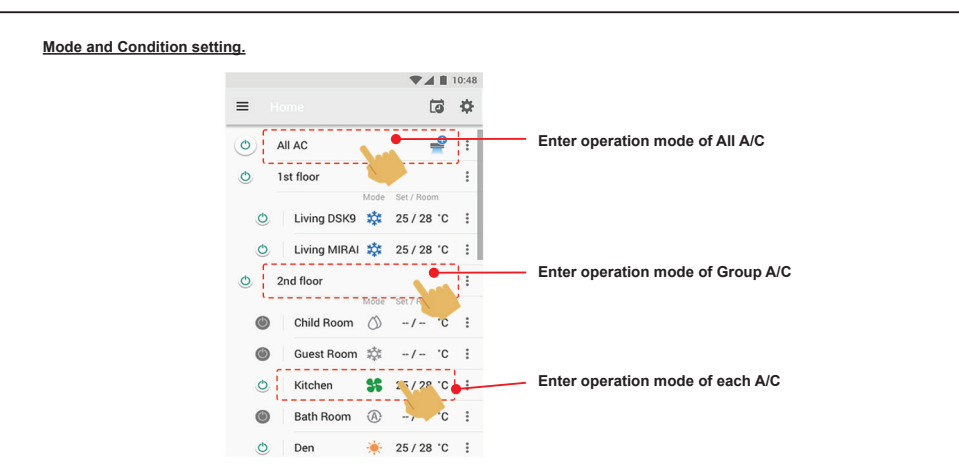

Mode select for Toshiba Home AC Control application.

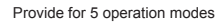

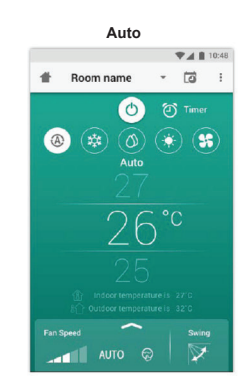

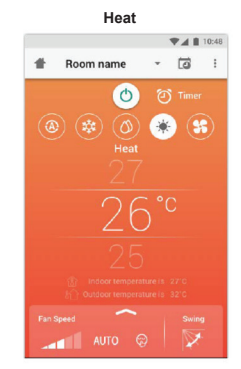

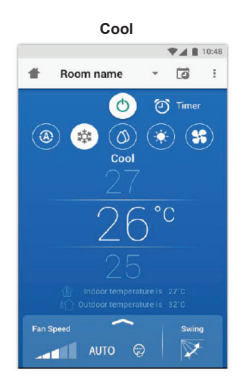

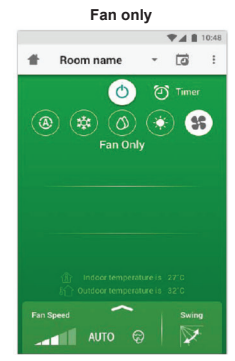

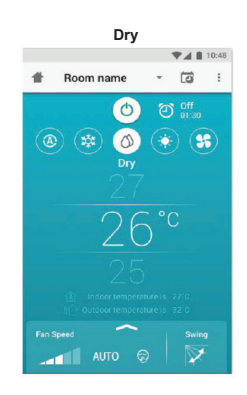

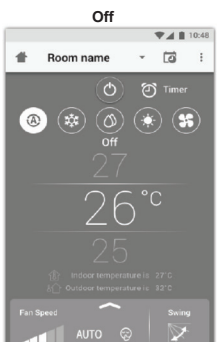

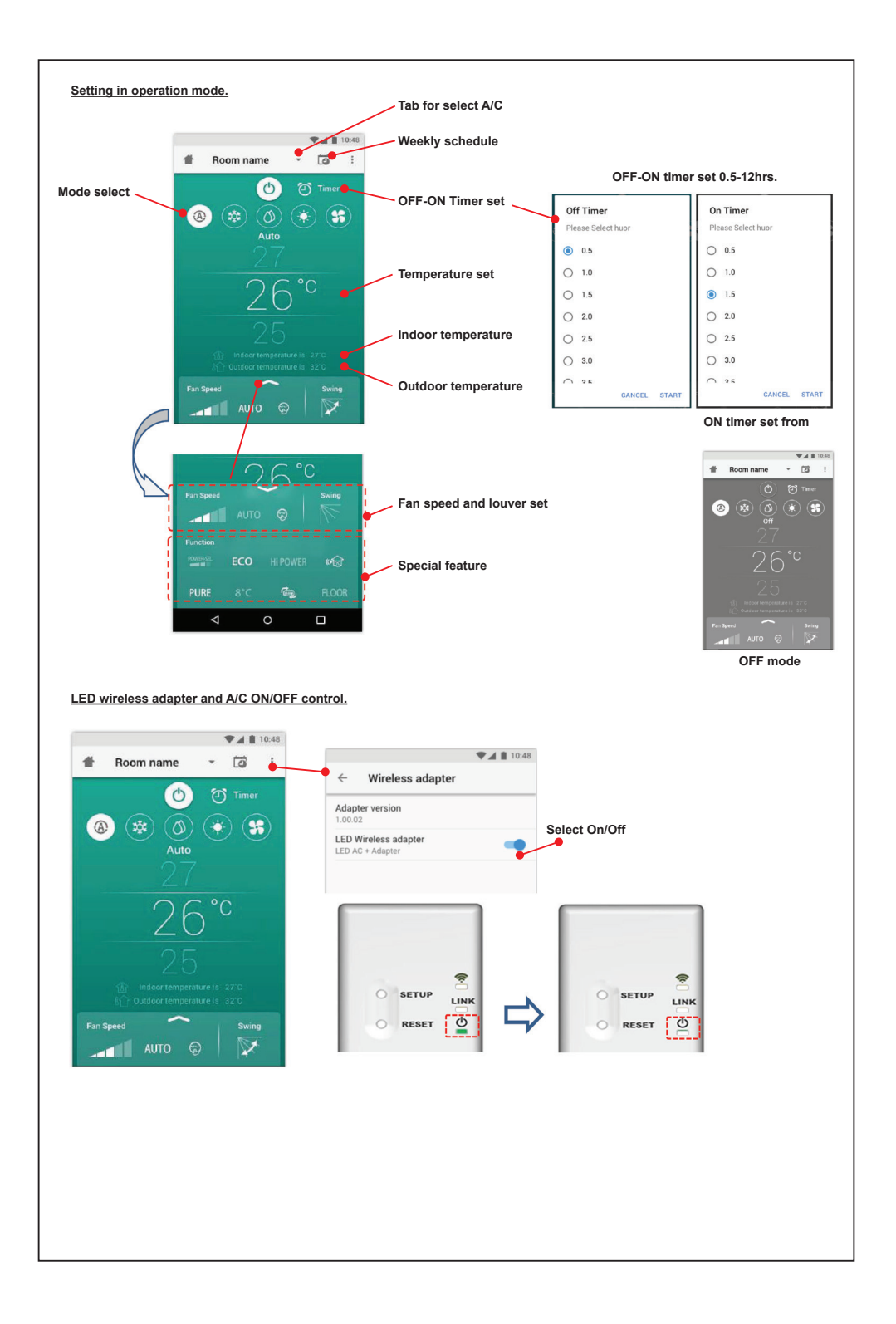

## Group operation.

Maximum 3 groups

1 Group maximum = 10 units. Add group

Add group

| ≣ | Select       |              | Ē         | ¢•  |
|---|--------------|--------------|-----------|-----|
| 0 | All AC       | ode S        | et / Room | :   |
| ٥ | 1st floor    |              |           |     |
| ٢ | Living Room  | <b>A</b> 2   | 25 / 28 * | c : |
| ٩ | Bed Room     | ¢ <b>‡</b> 2 | 25 / 28 ° | c : |
| ٩ | Kitchen      | <b>\$</b> 2  | 25 / 28 * | c : |
| ۲ | Child Room   |              |           |     |
| ٢ | Child Roo1   | ¢:           | -/- '     | c : |
| ٢ | Child Roo2 ( | A            | -/- °     | c : |
| ٥ | Den 🚽        | 🄶 2          | 25 / 28 ° | c : |
| O | Bath Room    | Ø            | -/        | c : |

▼⊿ 🛔 10:48

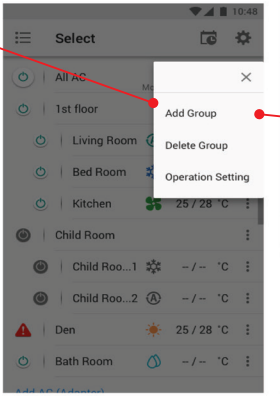

|                                |                    |       |                |    |      |      |                  | 10.40                         |
|--------------------------------|--------------------|-------|----------------|----|------|------|------------------|-------------------------------|
| ≔                              | Se                 | lect  |                |    |      |      | īč               | ⇔                             |
| 0                              | Create a new group |       |                |    |      |      | :                |                               |
| 0                              | Enter group name   |       |                |    |      |      | :                |                               |
|                                |                    |       |                | CA | NCEL |      | ок               | :                             |
|                                | 0                  | Bed   | Roon           | n  | \$\$ | 25 / | 28 *             |                               |
|                                |                    | Kitch | nen            |    | 55   | 25 / | 28 "(            | . :                           |
| recommend 1 recommend 2 recomm |                    |       |                |    |      |      |                  |                               |
| q                              | w                  | e     | r <sup>4</sup> | ť  | y° I | u    | i <sup>®</sup> c | o <sup>°</sup> p <sup>°</sup> |
| a                              | s                  | d     | f              | g  | h    | j    | k                | 1                             |
| <b>±</b>                       | z                  | x     | с              | v  | b    | n    | m                |                               |
| ?12                            | з,                 |       |                |    |      |      |                  | e                             |

Select A/C in group

|    |             |      |            | 10.40 |
|----|-------------|------|------------|-------|
| ≣  | Select      |      | Ē          | ₽     |
| 01 | All AC      | Mode | Set / Room | :     |
| O  | 1st floor   |      |            | :     |
| ٩  | Living Room | ۲    | 25 / 28 °C | :     |
| ٢  | Bed Room    | \$   | 25 / 28 °C | :     |
| ٥  | Kitchen     | *    | 25/28 °C   | :     |
| ٢  | Child Room  |      |            | 6     |
| ۲  | Child Roo1  | \$   | -/- °C     | :     |
| ۲  | Child Roo2  | ۵    | -/- °C     | :     |
| O  | Den         | ۰    | 25 / 28 °C | :     |
| 0  | Bath Room   | 0    | -/- °C     | :     |

|          | Select       | ¢ 51              |
|----------|--------------|-------------------|
| 0        | All AC Mode  | Set / Room        |
| 0        | 1st floor    | :                 |
| 0        | Living Room  | 25/28 °C 🗄        |
| O        | Bed Room 🔹   | 25/28 °C 🚦        |
| O        | Kitchen 👫    | 25/28 °C          |
| ۲        | Child Room   | ×                 |
| ۲        | Child Roo1   | Select AC         |
| ۲        | Child Roo2 🧃 | Change Name       |
| <b>A</b> | Den 🔮        | Operation Setting |
| 0        | Bath Room    | -/- 'C :          |

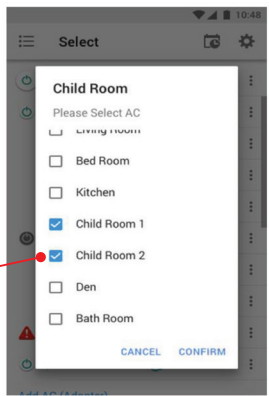

## Delete A/C

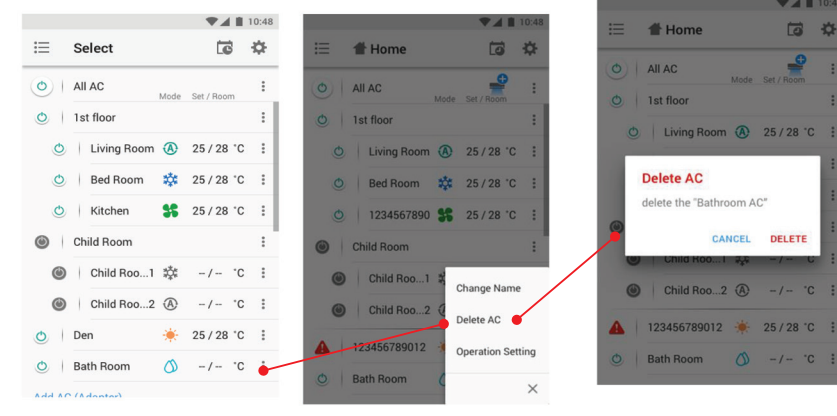

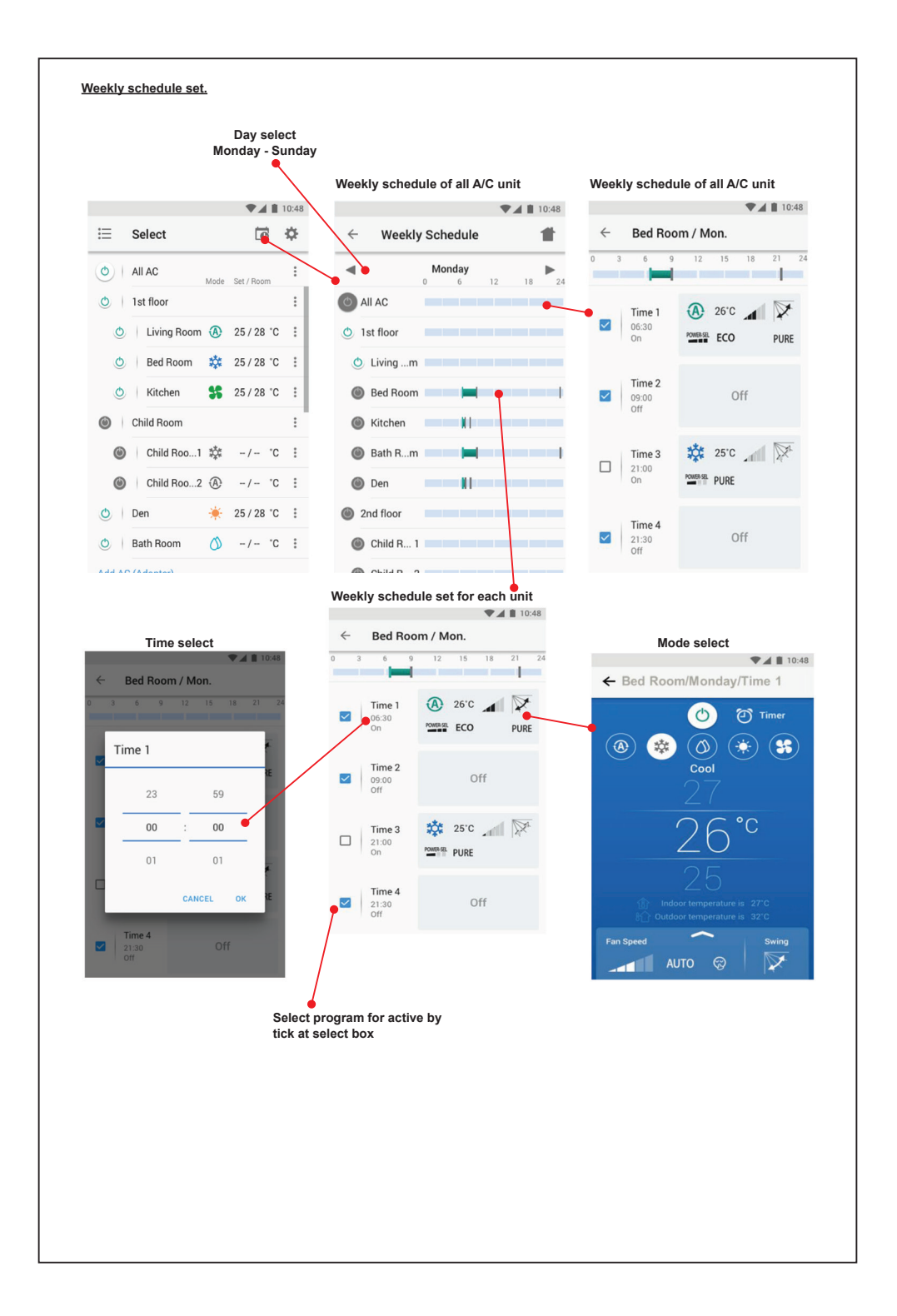

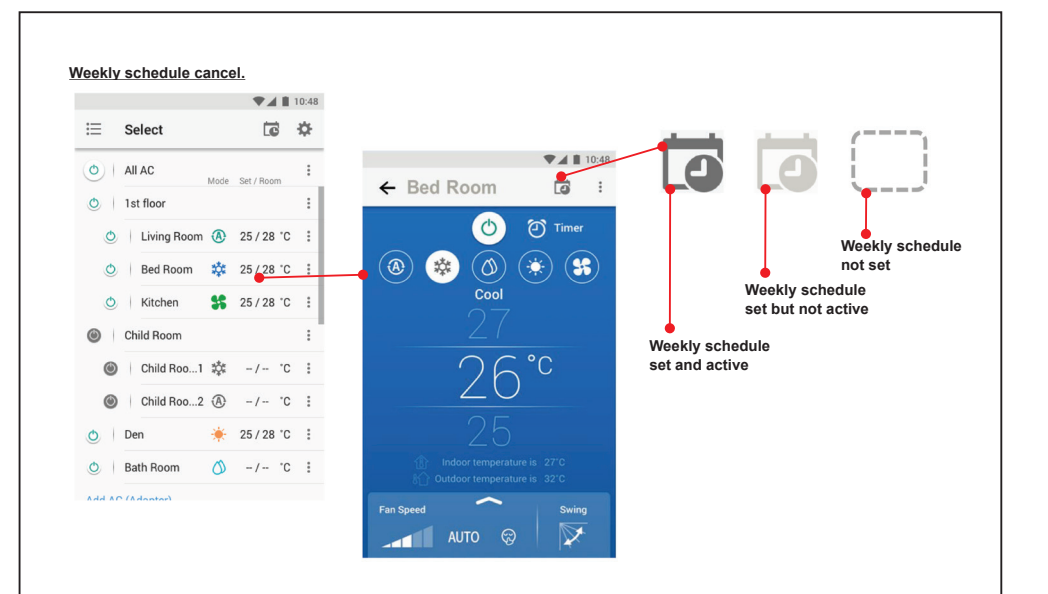

## Note :

"Contact dealer and/or service center when equipment is malfunction."

- "Neem contact op met de dealer en/of het servicecentrum wanneer de apparatuur niet goed werkt."
- «Επικοινωνήστε με τον αντιπρόσωπο ή/και το κέντρο σέρβις σε περίπτωση δυσλειτουργίας του εξοπλισμού.»
- "Contattare il rivenditore e/o il centro di assistenza quando l'apparecchiatura non funziona correttamente."
- "Póngase en contacto con el distribuidor y/o el centro de servicio cuando el equipo no funcione bien."
- "Jos laitteessa ilmenee vikaa, ota yhteyttä jälleenmyyjään ja/tai huoltoliikkeeseen."
- «En cas de dysfonctionnement de l'équipement, veuillez contacter le revendeur et/ou le centre de service.»
- "Wenden Sie sich an den Händler und/oder das Servicezentrum, wenn das Gerät nicht funktioniert."
- "Kontakt forhandler og/eller servicesenter når det oppstår feil på utstyret."